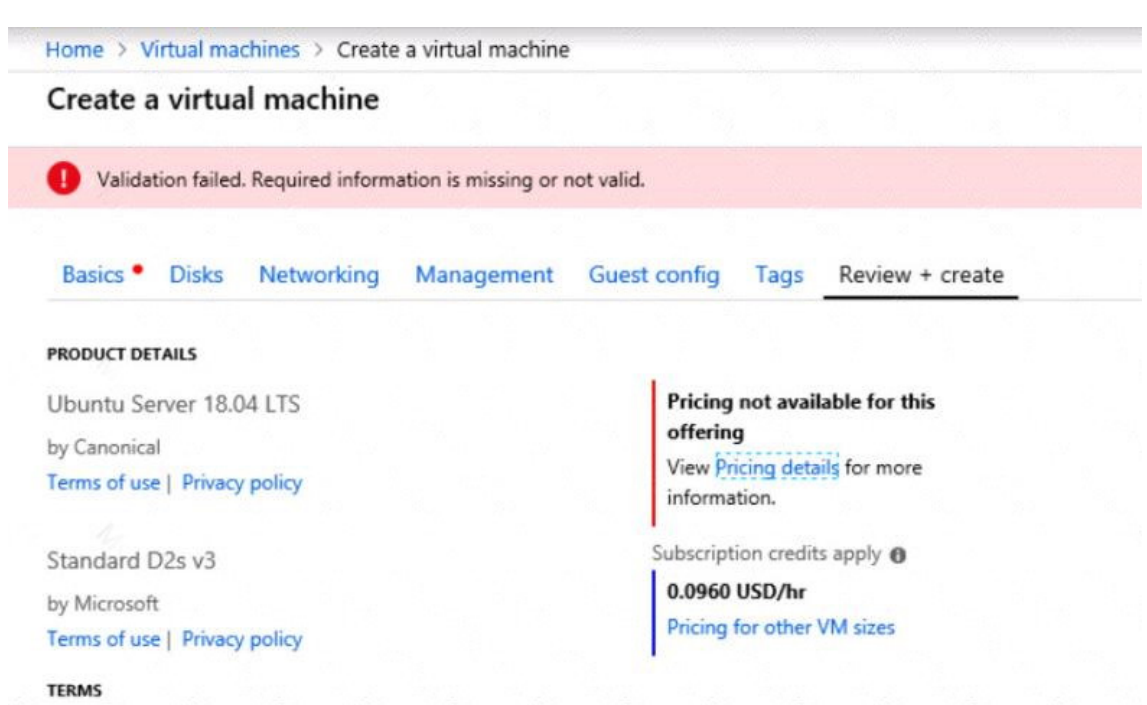

By clicking "Create", I (a) agree to the legal terms and privacy statement(s) associated with the Marketplace offering(s) listed above; (b) authorize Microsoft to bill my current payment method for the fees associated with the offering(s), with the same billing frequency as my Azure subscription; and (c) agree that Microsoft may share my contact, usage and transactional information with the provider(s) of the offering(s) for support, billing and other transactional activities. Microsoft does not provide rights for third-party offerings. See the Azure Marketplace Terms for additional details.

When you are finished performing all the tasks, click the `Next' button.

Note that you cannot return to the lab once you click the `Next' button. Scoring occur in the background while you complete the rest of the exam.

#### Overview

The following section of the exam is a lab. In this section, you will perform a set of tasks in a live environment. While most functionality will be available to you as it would be in a live environment, some functionality (e.g., copy and paste, ability to navigate to external websites) will not be possible by design.

Scoring is based on the outcome of performing the tasks stated in the lab. In other words, it doesn't matter how you accomplish the task, if you successfully perform it, you will earn credit for that task.

Labs are not timed separately, and this exam may have more than one lab that you must complete. You can use as much time as you would like to complete each lab. But, you should manage your time appropriately to ensure that you are able to complete the lab(s) and all other sections of the exam in the time provided.

Please note that once you submit your work by clicking the Next button within a lab, you will NOT be able to return to the lab.

#### To start the lab

AZ-300 Exam Dumps AZ-300 PDF Dumps AZ-300 VCE Dumps AZ-300 Q&As https://www.ensurepass.com/AZ-300.html

You may start the lab by clicking the Next button.

You need to deploy an Azure virtual machine named VM1004a based on an Ubuntu Server image, and then to configure VM1004a to meet the following requirements:

- The virtual machines must contain data disks that can store at least 15 TB of data
- The data disk must be able to provide at least 2,000 IOPS
- Storage costs must be minimized

What should you do from the Azure portal?

**Correct Answer:** See solution below. **Explanation:** Step 1: Open the Azure portal.

Step 2: On the left menu, select All resources. You can sort the resources by Type to easily find your images.

Step 3: Select the image you want to use from the list. The image Overview page opens.

Step 4: Select Create VM from the menu.

Step 5: Enter the virtual machine information. Select VM1004a as the name for the first Virtual machine. The user name and password entered here will be used to log in to the virtual machine. When complete, select OK. You can create the new VM in an existing resource group, or choose Create new to create a new resource group to store the VM.

Step 6: Select a size for the VM. To see more sizes, select View all or change the Supported disk type filter. To support 15 TB of data you would need a Premium disk.

Step 7: Under Settings, make changes as necessary and select OK.

Step 8: On the summary page, you should see your image name listed as a Private image. Select Ok to start the virtual machine deployment.

#### References:

https://docs.microsoft.com/en-us/azure/virtual-machines/windows/create-vm-generalized-managed

## **QUESTION 127**

### DRAG DROP

You are developing a Docker/Go using Azure App Service Web App for Containers. You plan to run the container in an App Service on Linux. You identify a Docker container image to use.

None of your current resource groups reside in a location that supports Linux. You must minimize the number of resource groups. You need to create the application and perform an initial deployment required.

Which three Azure CLI commands should you use to develop the solution? To answer, move the appropriate commands from the list of commands to the answer area and arrange them in the correct order.

| Azure CLI Commands        | P 0 0 0 P |   |
|---------------------------|-----------|---|
| az group update           | ₽         |   |
| az webapp update          | $\odot$   | 6 |
| az group create           | Ŏ         | X |
| az appservice plan create |           |   |
| az webapp create          |           |   |

### **Correct Answer:**

| Izure CLI Commands        |    | Answer area               |            |
|---------------------------|----|---------------------------|------------|
| az group update           |    | az group create           |            |
| az webapp update          | () | at appropries allos conte | ()         |
| az group create           | Ŏ  | ax appervice plan create  | X          |
| az appservice plan create |    | az webapp create          | $\bigcirc$ |
| az webapp create          |    |                           |            |

### **QUESTION 128**

Note: This question is part of series of questions that present the same scenario. Each question in the series contains a unique solution that might meet the stated goals. Some question sets might have more than one correct solution, while others might not have a correct solution.

After you answer a question in this section, you will NOT be able to return to it. As a result, these questions will not appear in the review screen.

A company backs up data to on-premises servers at their main facility. The company currently has 30 TB of archived data that infrequently used. The facility has download speeds of 100 Mbps and upload speeds of 20 Mbps.

You need to securely transfer all backups to Azure Blob Storage for long-term archival. All backup data must be sent within seven days.

Solution: Use the Set-AzureStorageBlobContent Azure PowerShell command to copy all backups asynchronously to Azure Blob Storage.

Does this meet the goal?

A. Yes

B. No

Correct Answer: B

### **QUESTION 129**

You have an Azure subscription that contains a virtual network named VNet1. VNet1 has two subnets named Subnet1 and Subnet2. VNet1 is in the West Europe Azure region. The subscription contains the virtual machines in the following table.

| Name | Connected to |
|------|--------------|
| VM1  | Subnet1      |
| VM2  | Subnet1      |
| VM3  | Subnet2      |

You need to deploy an application gateway named AppGW1 to VNet1. What should you do first?

- A. Add a load balancer.
- B. Add a virtual network.
- C. Add a subnet
- D. Create a network security group (NSG).

## Correct Answer: C

## **QUESTION 130**

Click to expand each objective. To connect to the Azure portal, type https://portal.azure.com in the browser address bar.

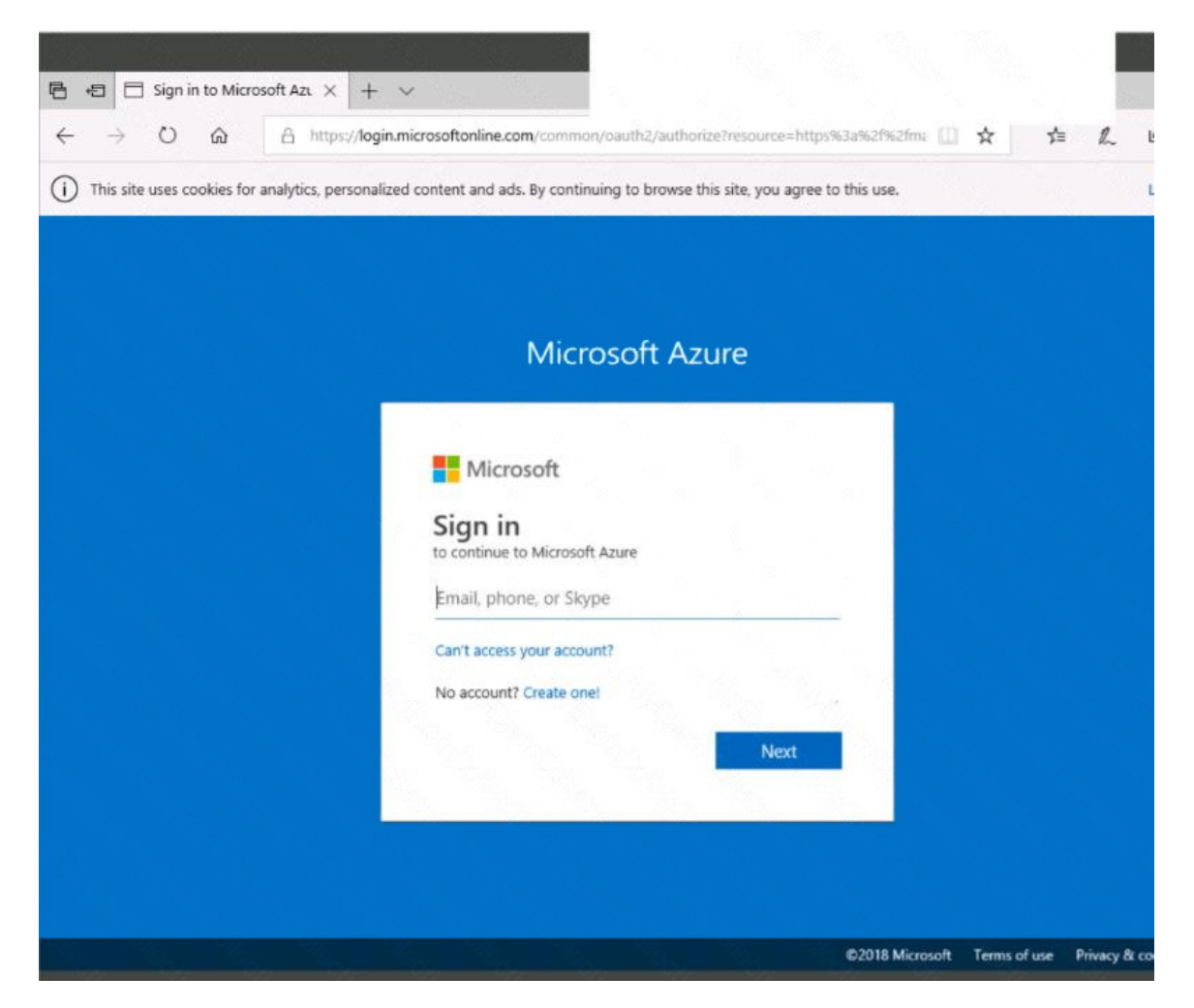

AZ-300 Exam Dumps AZ-300 PDF Dumps AZ-300 VCE Dumps AZ-300 Q&As https://www.ensurepass.com/AZ-300.html

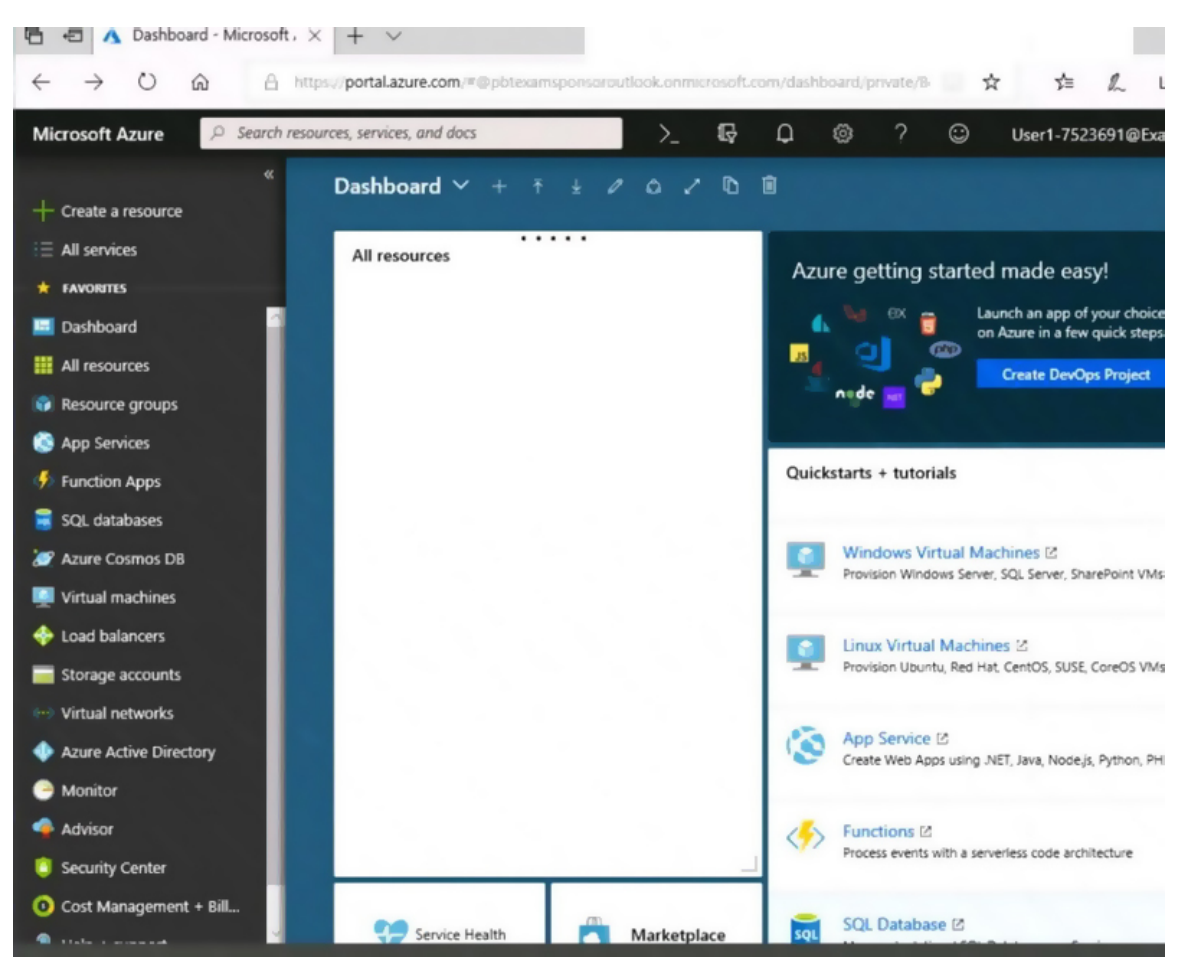